## How to Apply for a Federal Direct Loan (Student)

The following is a list of the requirements for obtaining your student loans.

- 1. Student must log in to www.studentloans.gov to complete the Counseling and MPN requirements.
  - Complete your Loan Counseling Please note that you'll need your FSA ID or your email and your password to sign in.
  - Complete your Master Promissory Note (MPN) Again, you will need your FSA ID or email and password to complete this step.
- 2. Accept your student loans by going to **Banner Web** at myvsu.valdosta.edu and do the following:
  - Click BANNER
  - Click on Financial Aid Application Menu
  - Click on "Other Financial Aid Information"
  - Click "My Award Information"
  - Select "Aid Year Aug 20xx to Jul 20xx"
  - Click "Award by Aid Year"
  - Accept your award amount under the "Accept Award Offer" tab

## NOTE: If you are accepting uneven term amounts (more than a \$1 difference) OR one term only, then please complete a DIRECT Loan Request Form using the following link and instructions: https://valdosta.verifymyfafsa.com

- 1. Click the "Requests" link in the top/right corner of the page.
- 2. Click on the Federal Direct Loan Request form option.
- 3. Briefly explain why you are wishing to complete this form.
- 4. Fully complete the form that has been generated. Be sure to click the "SUBMIT" and "FINISH" buttons after completing and signing the form.

## How to Apply for a Federal Direct PLUS Loan (Parent) Federal PLUS Loan acceptance process

- 1. Review the awarded amount on your award letter or on "My Award Information" on your student's Banner Web.
- 2. Go to www.studentloans.gov and sign in.
- 3. Click on "Request a Direct PLUS Loan" to apply electronically and accept up to the maximum award offer listed on your student's Banner Web.

4. Complete the Master Promissory Note (MPN) at www.studentloans.gov - Please note that this process is for the parent to complete with their FSA ID or email and password.

Note: If a paper application is used, please return a copy of the parent's driver's license along with the form to the Office of Financial Aid in person, by fax or mail the form back to our office. If a paper application has been completed and the loan is approved, the MPN has to be completed online at www.studentloans.gov.